## Exchange-Kontakte in Thunderbird einbinden

Um die Kontakte eines Exchange-Kontos in Mozilla Thunderbird einzubinden brauchen Sie das Add-on SOGo Connector. Hier können Sie den **SOGo Connector 31.0.3** herunterladen: <u>https://sogo.nu/download.html#/frontends</u>

Starten Sie nun Thunderbird und öffnen über das Anwendungsmenü rechts oben die **Add-ons-Manager**-Registerkarte.

Über das Zahnradsymbol rechts oben wählen Sie den Punkte "Add-on aus Datei Installieren..." aus. Geben Sie nun die vorher Heruntergeladene Datei sogo-connector-31.0.X.xpi aus.

| E <u>x</u> tras | : <u>H</u> ilfe                                                                                                    |                                                                                                    |   |
|-----------------|----------------------------------------------------------------------------------------------------|----------------------------------------------------------------------------------------------------|---|
|                 |                                                                                                    | Alle Add-ons durchsuchen                                                                                    |   |
| 6               |                                                                                                    | Auf Updates überprüfen<br>Kürzlich durchgeführte Updates anzeigen                                           | ŀ |
|                 | Was sind Add-ons?<br>Add-ons sind Anwendungen, mit denen Sie nach Ihren Vorlieber<br>Thunderbird mit zusätzlichen Funktionen oder Stilen versehen | Add-ons <u>a</u> utomatisch aktualisieren<br>Alle Add-ons <u>u</u> mstellen auf automatische Aktualisierung |   |
|                 | konnen, versuchen sie eine zeitsparende Seitenleiste, ein wette<br>Info-Add-on, oder ein anderes Theme, um Thunderbird ganz nac                   |                                                                                                    |   |
|                 |                                                                                                    | Software-Installation                                                                                       |   |

Im neuen Fenster bestätigen Sie die Installation.

Nach der Installation müssen Sie Thunderbird neustarten.

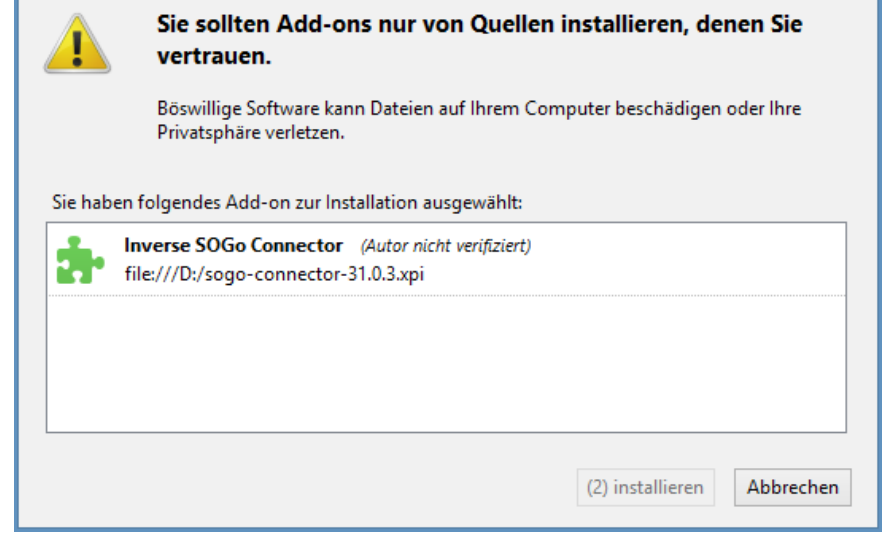

Öffnen Sie dann über den Button in der Menüleiste das Adressbuch.

In dem neuen Fenster gehen Sie auf "Datei  $\rightarrow$  Neu  $\rightarrow$  Remote-Adressbuch".

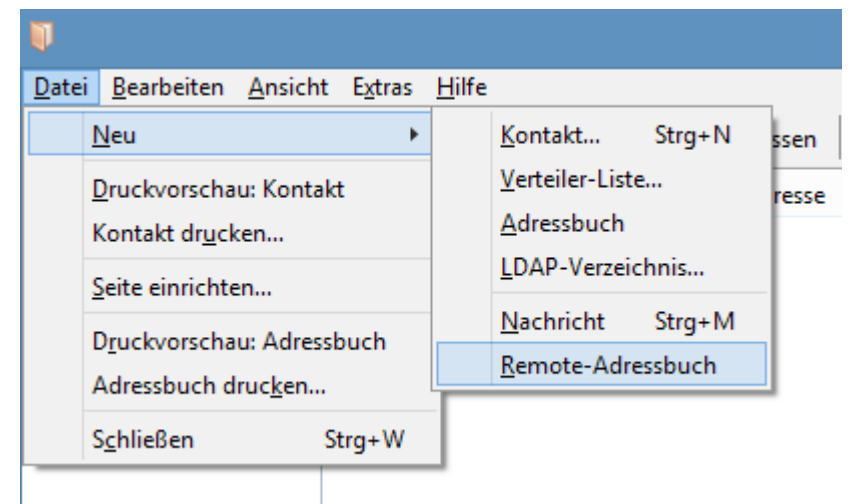

Im neuen Fenster können Sie jetzt einen Namen für das Adressbuch festlegen. Als URL geben sie folgendes an:

## https://ecal.uni-hannover.de/users/vorname.nachname@exc.uni-hannover.de/contacts

Hierbei müssen sie den Teil "vorname.nachname@exc.uni-hannover.de" durch ihre **E-Mail-Adresse ersetzen**. Bestätigen Sie die Eingaben mit "OK".

|                                                                                                    |          | Remote-Adressbuch Einstellungen                                                  | <b>^</b> |  |  |  |
|----------------------------------------------------------------------------------------------------|----------|----------------------------------------------------------------------------------|----------|--|--|--|
| Adressbuch-Name:                                                                                                    | Adressbu | Jch                                                                              |          |  |  |  |
| URL: https://ecal.uni-hannover.de/users/vorname.nachname@exc.uni-hannover.de/contacts                                                                                                    |          |                                                                                  |          |  |  |  |
|                                                                                                    |          |                                                                                  |          |  |  |  |
| Synchronisations-Intervall                                                                                                    |          | 15 min                                                                           | $\sim$   |  |  |  |
|                                                                                                    |          | ✓ Benachrichtigungen anzeigen 📃 Nur bei erfolgter Synchronsation benachrichtigen |          |  |  |  |
| <ul> <li>Benachrichtigungen bei manueller Synchronsation anzeigen</li> <li>Wenn die Synchronsation über die Symbolleiste oder das Kontextmenü gestartet wurde.</li> <li>Benachrichtigungen beim Speichern eines Kontakts anzeigen</li> <li>Standardmäßig wird ein Fortschrittsbalken in der Statusleiste angezeigt. Bei Auswahl dieser Option wird eine Benachrichtigung angezeigt.</li> </ul> |          |                                                                                  |          |  |  |  |
| ☑ Benachrichtigungen beim Starten anzeigen                                                                                                    |          |                                                                                  |          |  |  |  |
| □ <u>N</u> ur lesbar                                                                                                    |          | OK Abbrech                                                                       | en       |  |  |  |

Adressbuch Datei Bearbeiten Ansicht Extras Hilfe Q Neuer Kontakt 🛛 😟 Neue Liste Eigenschaften Verfassen 🛇 Löschen Nach kurzer Zeit können sie nun Alle Adressbücher E-Mail-Adresse Chatname Name per Rechtsklick auf das Persönli...ressbuch Adressbuch den Punkt Adressbuch **Eigenschaften** Synchronisieren auswählen. Dies Gesamme...dres müssen Sie nur zur ersten Neuer Kontakt Synchronisation machen, danach Neue Liste wird es automatisch ausgeführt. L<u>ö</u>schen Synchronisieren Synchronisierung abbrechen Authentifizierung erforderlich Im Anschluss müssen Sie sich noch mit Ihrer E-Mail-Adresse https://ecal.uni-hannover.de verlangt einen Benutzernamen und ein Passwort. Ausgabe der 2 Website: "DavMail Gateway" und dem dazugehörigen Passwort anmelden. Benutzername: vorname.nachname@exc.uni-hannover.de ••••• Passwort: Den Passwort-Manager benutzen, um dieses Passwort zu speichern. ОК Abbrechen